# Podłączenie falownika Solplanet ASW TLC do bezprzewodowej sieci WiFi

Po zainstalowaniu inwertera należy podłączyć go do sieci WiFi w celu umożliwienia monitorowania jego stanu poprzez aplikację Aiswei lub serwis www.aisweicloud.com.

Poniższa instrukcja przedstawia proces podłączenia inwertera Solplanet do bezprzewodowej sieci WiFi.

#### UWAGA!

Do prawidłowej komunikacji bezprzewodowej wymagane jest podłączenie anteny WiFi do falownika!

#### 1. Połączenie z wewnętrzną bezprzewodową siecią inwertera

W poniższym przykładzie połączenie z siecią falownika zostanie przeprowadzone przy pomocy telefonu komórkowego.

Wyświetlamy dostępne sieci bezprzewodowe. Z listy wybieramy sieć inwertera – będzie to sieć o nazwie: **AISWEI-xxxx**, gdzie xxxx to ostatnie 4 cyfry numeru seryjnego inwertera:

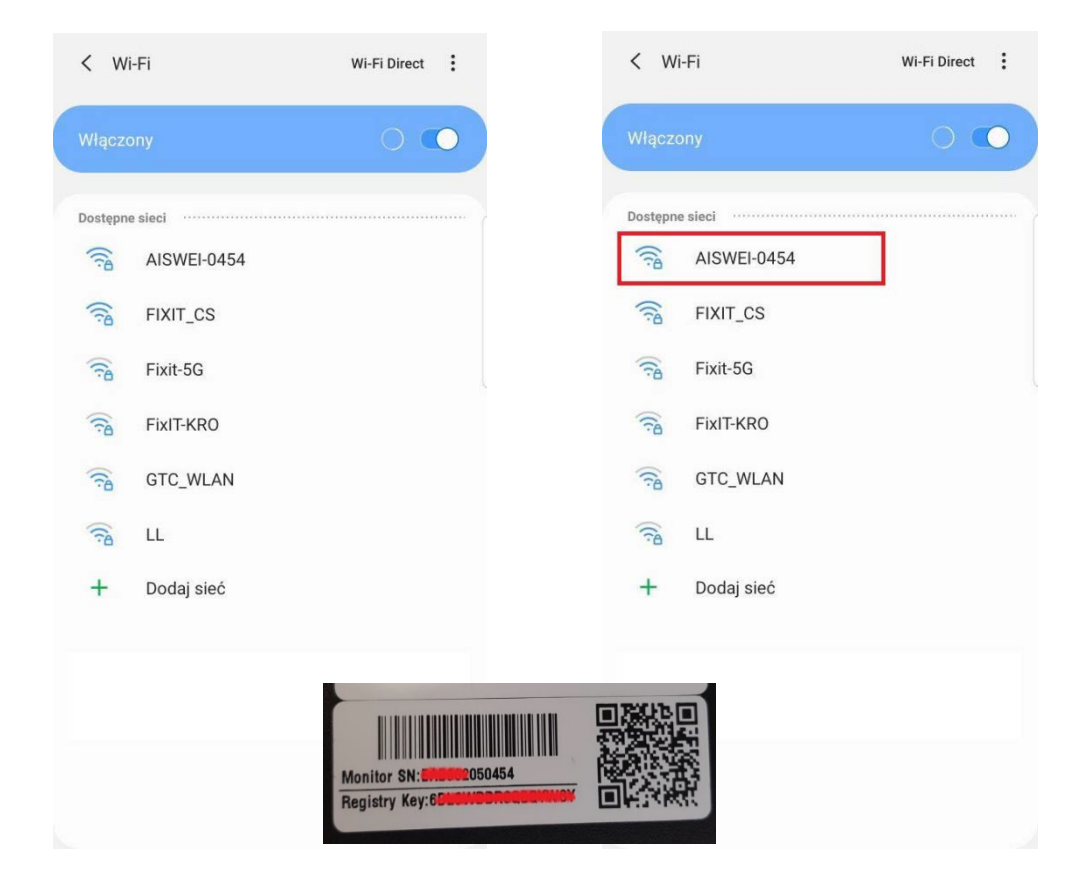

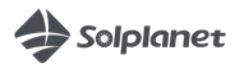

Hasło do zalogowania się do sieci to aiswei2019

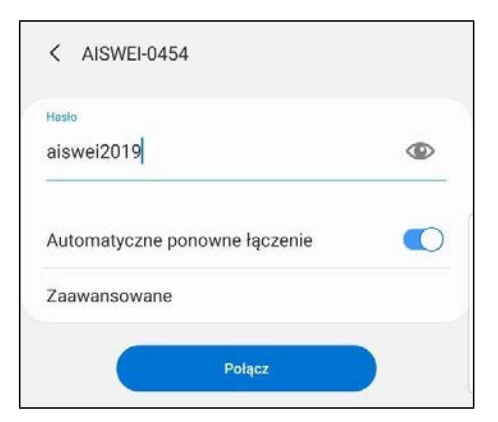

Po poprawnym połączeniu z siecią WiFi inwertera powinniśmy otrzymać komunikat o połączeniu z siecią (oraz dodatkowo informacja że internet może być niedostępny).

|                  | -Fi                                          | Wi-Fi Direct | ÷ |
|------------------|----------------------------------------------|--------------|---|
| Włączo           | ony                                          | C            | С |
| Bieżąca          | sieć ·····                                   |              |   |
| ((;0             | AISWEI-0454<br>Internet może być niedostępny |              |   |
| Dostępn          | e sieci                                      |              |   |
| (îa              | MIOTEAM                                      |              |   |
| ((î <sup>0</sup> | FIXIT_CS                                     |              |   |
| (10              | FixIT-KRO                                    |              |   |
| (1)              | GTC_WLAN                                     |              |   |
| (î)              | DWR-933_2DA60D                               |              |   |
| ((?8             | GPONWIFI_F440                                |              |   |
| (î)              | LL                                           |              |   |
|                  | Dadai sisé                                   |              |   |

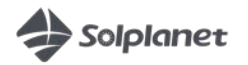

### 2. Strona domowa inwertera

W celu uruchomieniu strony domowej inwertera uruchamiamy przeglądarkę internetową otwieramy stronę o adresie **160.190.0.1**. Po uruchomieniu powinna pojawić się strona w języku chińskim, klikając ikonkę flagi Wielkiej Brytanii zmieniamy język na Angielski:

| 注册D: EAB962050454 EAB962050454 EAB962050455 EAB962050455 EAB962050455 EAB962050455 EAB962050455 EAB962050455 EAB962050455 EAB962050455 EAB962050455 EAB962050455 EAB96205045 EAB962050455 EAB962050455 EAB96205045 EAB96205045 EAB96205045 EAB96205045 EAB96205045 EAB96205045 EAB96205045 EAB96205045 EAB96205045 EAB96205045 EAB96205045 EAB96205045 EAB96205045 EAB96205045 EAB96205045 EAB96205045 EAB96205045 EAB96205045 EAB9620504 EAB9620504 EAB9620504 EAB9620504 EAB9620504 EAB962050 EAB962050 EAB962050 EAB962050 EAB962050 EAB962050 EAB962050 EAB962050 EAB962050 EAB962050 EAB962050 EAB962050 EAB962050 EAB96205 EAB962050 EAB962050 EAB962050 EAB962050 EAB962050 EAB962050 EAB962050 EAB962050 EAB962050 EAB9 | 注册D: EAB962050454 EAB962050454 EAB962050456 EAB962050456 EAB962050456 EAB962050456 EAB96205046 EAB96205046012050145 0 0.0 EAB97 EAB97 EAB97 EAB97 EAB97 EAB97 EAB97 EAB97 EAB97 EAB97 EAB97 EAB97 EAB97 EAB97 EAB97 EAB97 EAB97 EAB97 EAB97 EAB97 EAB97 EAB97 EAB97 EAB97 EAB97 EAB97 EAB97 EAB97 EAB97 EAB97 EAB97 EAB97 EAB97 EAB97 EAB97 EAB97 EAB97 EAB97 EAB97 EAB97 EAB97 EAB97 EAB97 EAB77 EAB97 EAB97 EAB97 EAB97 EAB97 EAB97 EAB97 EAB97 EAB97 EAB |                   |                  | u             |        | Device Informa    | ition     |              |                 |         |
|----------------------------------------------------------------------------------------------------|----------------------------------------------------------------------------------------------------|-------------------|------------------|---------------|--------|-------------------|-----------|--------------|-----------------|---------|
| 注册语: 6DLSWDDJCQBQYWSY<br>提得基本号: M11<br>新作版本号: 204226338+20412-830R<br>时间: 06:45 14/09/2020                                                                                                    | 井井道: 60LSWDDJCQBQYWSY 建序稿本号: M11 版作版本号: 00.4514/08/2020                                                                                                    | E册ID:             | EA               | 3962050454    |        | Registry ID:      |           | E            | EAB962050454    |         |
| 股市场本号:     M11       政作场本号:     20426-833R+20412-830R       196:     08.4514/08/2020         広通讯     Difference         佐会器通讯         FX9(9)     初年(W)     当天发电量(KWn)     秋志     位置       N00046012050145     0     0.0     © E35     ©                                                                                                    | PER基本 %: M11  CPE版本 %: 20426-833R+20412-830R 20426-833R+20412-830R 30% 45 14/08/2020  COmmunication with Cloud  Communication with Cloud  Status:                                                                                                    | E册码:              | 6DI              | SWDDJCQBQY    | WSY    | Registry Key:     |           | (            | SDLSWDDJCQBQ    | YWSY    |
| 20426+833R+20412-830R<br>3(P): 08.4514/08/2020<br>広通讯<br>太志: ・・・・・・・・・・・・・・・・・・・・・・・・・・・・・・・・・・・・                                                                                                    | 20426+833R+20412-8330R<br>3(PE: 08:45 14/08/2020<br>広通讯<br>大志: ・・・・・・・・・・・・・・・・・・・・・・・・・・・・・・・・・・・・                                                                                                    | B件版本号:            | M1               | 1             |        | Hardware Version: |           | ,            | V11             |         |
| Time: 08.45 14/08/2020      Time: 08.45 14/08/2020      Time: 08.45 14/08/2020      Time: 08.45 14/08/2020      Time: 08.45 14/08/2020      Communication with Cloud      Status: ●      Pogean Status ●      Pogean Status +      Pogean Status ●      Pogea     | 時間:     08.45 14/08/2020       ご     ご       並安器通讯       学が時、初年(W)     当天規电量(KWh)     状态     设置       NW00046012050145     0     0.0     Status       SN     Pac(W)     E_Today(KWh)     Status       SN     Pac(W)     E_Today(KWh)     Status       SN     Pac(W)     E_Today(KWh)     Status                                                                                                    | <b>X件版本号</b> :    | 204              | 26-833R+2041  | 2-830R | Software Version: |           | 2            | 20426-833R+204  | 12-830R |
| 古通讯<br>大会:                                                                                                    | 広通讯<br>法 応                                                                                                    | 1(4);             | 08:              | 45 14/08/2020 |        | Time:             |           | (            | 38:46 14/08/202 | 0       |
| th:                                                                                                    | ttds:<br>並安器通讯<br>参列時 初年(W) 当天发电量(KWh) 状态 设置<br>和W00046012050145 0 0.0 全 E35 中<br>SN Pac(W) E_Today(KWh) Status Set<br>AW00046012050145 0 0.0 全 E35 中                                                                                                    | 云通讯               |                  |               |        | Communicatio      | n with Cl | loud         |                 |         |
| 逆安器通讯<br>序列号 功率(W) 当天发电磁(KWh) 状态 位置<br>AW00046012050145 0 0.0 ℃ E35 ♀                                                                                                    |                                                                                                    | (态:               |                  |               | •      | Status:           |           |              |                 |         |
| \$999 功率(W) 当天发电量(KWh) 状态 设置<br>WW00046012050145 0 0.0                                                                                                    | \$99号 初率(W) 当天发电量(KWh) 状态 设置<br>\$W000046012050145 0 0.0                                                                                                    | 逆变器通讯             |                  |               |        | Communicatio      | n with In | verter       |                 |         |
| AW00046012050145 0 0.0 SE35 C                                                                                                    | AW00046012050145 0 0.0 SE35 C AW00046012050145 0 0.0 SE35 C                                                                                                    | <b>M</b> 列号 5     | 力率(W) 当天发电量(KWh) | 状态            | 设置     | SN.               | Pac(W)    | E_Today(KWh) | Status          | Set     |
|                                                                                                    |                                                                                                    | W00046012050145 0 | 0.0              | 🙆 E35         | \$     | AW00046012050145  | 0         | 0.0          | 🕴 E35           | ¢       |
|                                                                                                    |                                                                                                    |                   |                  |               |        |                   |           |              |                 |         |

W zakładce Home widzimy statusy komunikacji, ewentualne informacje o błędach jeżeli występują.

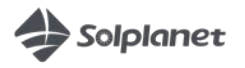

## 3. Łączenie z domową siecią bezprzewodową WiFi

Aby połączyć się z domową siecią WiFi, przechodzimy na zakładkę [**Wireless**]. Następnie wybieramy naszą sieć (strzałka po prawej stronie nazwy sieci)

| Home Ethernet Advanced Wire | eless 🥫 🖷 | -       | Home Ethernet Advanced Wireless | - 68   |  |
|-----------------------------|-----------|---------|---------------------------------|--------|--|
| Wireless Network            |           |         | Wireless Network                |        |  |
| FIXIT_CS                    | aff       | $\odot$ | FIXIT_CS                        | atl    |  |
| GTC_WLAN                    | att       | $\odot$ | GTC_WLAN                        | atl    |  |
| FixIT-KRO                   | af        | $\odot$ | FixIT-KRO                       | af     |  |
| MIOTEAM                     | af        | $\odot$ | MIOTEAM                         | af     |  |
| u                           | af        | $\odot$ | LL                              | af     |  |
| Fixit-5G                    | af        | $\odot$ | Fixit-5G                        | af     |  |
| FixIT-KRO                   | al.       | $\odot$ | FixIT-KRO                       | af     |  |
| MIOTEAM                     | al        | $\odot$ | MIOTEAM                         | af     |  |
| LL                          | al.       | $\odot$ | L                               | ati    |  |
| GPONWIFI_F440               | af        | $\odot$ | GPONWIFI_F440                   | af     |  |
| AP56                        | ati       | $\odot$ | AP56                            | ati    |  |
| Agrostudio                  | all       | $\odot$ | Agrostudio                      | all    |  |
| AP56                        | ati       | $\odot$ | AP56                            | ati    |  |
| apwifimag2                  | in.       | $\odot$ | apwifimag2                      | nini e |  |
|                             | -al-      | $\odot$ |                                 |        |  |

Podajemy hasło naszej sieci, następnie klikamy [**Connect**], po czym powinniśmy dostać informację o prawidłowym połączeniu z siecią. Klikamy [**OK**]

160.190.0.1/wireless.html#

22 :

|                                |                   |         | Wireless Network                                                                 |                  |     |
|--------------------------------|-------------------|---------|----------------------------------------------------------------------------------|------------------|-----|
|                                |                   |         | FIXIT_CS                                                                         | Inc              | 1   |
|                                |                   |         | GTC_WLAN                                                                         | hts.             | 1   |
|                                | 22                | :       | u.                                                                               | lite             | 1   |
|                                |                   |         | MIOTEAM                                                                          | att              |     |
| tome Elhemet Advanced Wireless | 69 -              | 1.000   | FixIT-KRO                                                                        | al               | 3   |
|                                |                   |         | u.                                                                               | ati              | (   |
| lizalaaa Natwork               |                   |         | FixIT-KR0                                                                        | art              | (   |
| Incless Network                |                   |         | MIOTEAM                                                                          | ati              | (   |
| XIT_CS                         | aff               | $\odot$ | Fixit-5G                                                                         | ati              |     |
| Connect to wireless router     |                   |         | apwifimag2                                                                       | at               | - 3 |
| dT-KR Setting success          |                   | -       | apwifimag2                                                                       | 2d               | Ĩ   |
| FC_WL Getting Success          | Ok                |         | sk                                                                               | 1                |     |
| OTEA                           |                   |         |                                                                                  | Patros           | -   |
| ixIT-KR                        |                   |         |                                                                                  | Nerrea           |     |
| IOTEAM                         | all               | $\odot$ |                                                                                  |                  |     |
| xit-5G                         | aff               | $\odot$ | WiFi Connected                                                                   |                  |     |
|                                | df                | $\odot$ | EIVIT OC                                                                         |                  | _   |
|                                | att               | $\odot$ | Obtain an IP address automatically                                               |                  |     |
| wifimag2                       | - Inc             | $\odot$ | IP Address                                                                       | 10.10.10.54      | -   |
| wifimag2                       | 1                 | $\odot$ | Subnet Mask                                                                      | 255.255.255.0    |     |
|                                | al.               | $\odot$ | Gateway                                                                          | 10.10.10.1       |     |
|                                | Concession of the |         | MAC Address                                                                      | D0-BA-E4-36-1A-F | 9   |
|                                | Refres            | sh      | <ul> <li>Obtain DNS server address automatically</li> <li>DNS Address</li> </ul> | 10 10 10 1       | _   |
|                                |                   |         | DNS Address                                                                      | 10.10.10.1       |     |

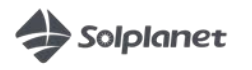

W polu WiFi Connected widzimy aktualny status połączenia z siecią WiFi.

Zielone kółeczko oznacza prawidłowe połączenie z WiFi.

Teraz należy jeszcze przejść do zakładki [**Advanced**] i w polu **Power Management** ustawić parametry mocy wyjściowej inwertera - klikając na "+" po prawej stronie rozwinie się panel ustawień.

| 160.190.0.1/advanced.html                  | : 0    | (i) 160.                                  | 190.0                   | .1/adv                      | ance                   | d.html                         | 22                         | :           |
|--------------------------------------------|--------|-------------------------------------------|-------------------------|-----------------------------|------------------------|--------------------------------|----------------------------|-------------|
| Home Ethernet Advanced Waterso 🔞           |        |                                           | Ad                      | vanced                      |                        | ireksa                         | 0                          |             |
| Power Management                           | + Pow  | er Manager                                | nent                    |                             |                        |                                |                            | -           |
|                                            | A 12   | ctive Power Limit                         |                         |                             |                        |                                |                            |             |
|                                            | Inve   | rter AC Capacity                          |                         | 4000                        | W                      |                                |                            |             |
| Update Firmware(WiFi firmware only)        | ۰      | Output power                              | <=                      | 100                         | %                      | Limit output<br>installed inve | ower based<br>rter AC capa | on the city |
| Choose file Wybierz plik Nie wybrano pliku | Ok     | Output power                              | <=                      | 4000                        | W                      | Limit output<br>energy meter   | ower based<br>reading      | on the      |
|                                            |        | Energy                                    | meter                   | SDM630                      | • 10                   | Choose the e                   | nergy meter                | model       |
|                                            |        | Output power                              | Q                       | 60                          | *                      | DRM7 Comm                      | and                        | the AS      |
| Restart                                    |        | Load                                      | speed                   | 16.67                       | %                      | Limit output<br>DRMs Safety    | ower based                 | on the AS   |
|                                            | OK     |                                           |                         |                             |                        |                                | 1                          | Ok          |
| Restore to Factory                         | Ok Upd | <b>ate Firmwar</b><br>e file Wyblerz plik | r <b>e(Wi</b><br>k Niew | <b>Fi firm</b><br>ybrano pi | iwar<br><sup>iku</sup> | e only)                        |                            | Ok          |
|                                            | Rest   | tart                                      |                         |                             |                        |                                |                            |             |
|                                            |        |                                           |                         |                             |                        |                                |                            | Ok          |
|                                            | Rest   | tore to Facto                             | ory                     |                             |                        |                                |                            | OF          |
|                                            |        |                                           |                         |                             |                        |                                |                            | UK          |
|                                            |        |                                           |                         |                             |                        |                                |                            |             |
|                                            |        |                                           |                         |                             |                        |                                |                            |             |

#### 4. Połączenie z chmurą aisweicloud.

Połączenie z chmurą aisweicloud umożliwia monitorowanie pracy inwertera. W tym celu należy połączyć się z domową siecią bezprzewodową WiFi i uruchomienie aplikacji **Aiswei** bądź strony internetowej <u>www.aisweicloud.com.</u>

Jeżeli nie mamy konta – należy je utworzyć. Po zalogowaniu dodajemy nowe instalacje.

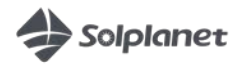